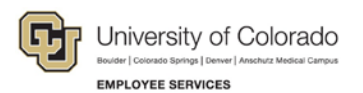

# Human Capital Management: Step-by-Step Guide

### Adding an Additional POI Type to a Person of Interest (POI)

This guide describes the process for adding an additional POI type to a Person of Interest (POI) using an ePAR Non-Pay Action. POI types are used to define security roles that determine what systems a POI may access.

**Warning:** You can assign additional POI types the same day that the transaction for creating the POI was approved but you must use different effective dates; otherwise you will receive a data conflict error.

Before you begin, here are a few tips:

- The looking glass is called a look up and displays search results for you to select valid field values.
- The book and checkmark lets you spell check text boxes.
- The trashcan lets you remove an item.
- The down arrow lets you hide, or collapse, sections you do not want to view.

Click the row to expand the section.

#### **Beginning the Transaction**

- 1. Navigation: Main Menu> Smart Solutions> Document Framework> Document Collection.
- 2. Select the Smart ePAR Non-Pay Actions tab.
- 3. Under ePAR POI, click Add.

| Document Collection                                                         |                      |          |                                                                                           |
|-----------------------------------------------------------------------------|----------------------|----------|-------------------------------------------------------------------------------------------|
| Smart ePAR Non-Pay Actions Sm.                                              | art ePAR Pay Actions |          |                                                                                           |
| ePAR Job Change<br>Make changes to non-pay relat<br>Add Modify<br>Inquiry   | led fields           | 4        | ePAR Contract Pay<br>Contract Pay<br>Add Modify<br>Inquiry                                |
| ePAR Group Change<br>ePAR Employee Group Change<br>Add Modify<br>Inquiry    |                      | 4        | ePAR Group Termination<br>ePAR Employee Group Termination<br>Add Modify<br>Inquiry        |
| Add or Maintain POI's<br>Add Modify<br>Inquiry                              |                      | <b>▲</b> | ePAR Leave<br>Leave of Absensce, Paid Leave or Return from Leave<br>Add Modify<br>Inquiry |
| ePAR Separation<br>Retire or Terminate an Employer<br>Add Modify<br>Inquiry | e                    |          |                                                                                           |
|                                                                             |                      |          |                                                                                           |

### Step 1: Select POI Area

1. Click Add Existing Empl ID as POI.

| Create ePAR POI Request |                    |                            |                             |                     |  |  |
|-------------------------|--------------------|----------------------------|-----------------------------|---------------------|--|--|
| Step 1 of 3:            | ePAR - POI Search  | inform.                    | information                 |                     |  |  |
| Transactio              | on Details         |                            |                             |                     |  |  |
| PAR Action:             | Person of Interest | Action:                    | Document ID:                | ePAR POI            |  |  |
| Request ID:             | NEXT               | Reason Code:               | Document Instance:          | <u>0</u>            |  |  |
| ePAR Status:            | Initial            | Effective Date: 03/02/2016 | Document Status:            | Initial / Add Entry |  |  |
|                         |                    | Effective Seq: 0           |                             |                     |  |  |
| Select POI              | Areas              |                            |                             |                     |  |  |
| Maintain POI            |                    | C Add New POI              | Add Existing Empl ID as POI |                     |  |  |
| Search Cri              | iteria             |                            |                             |                     |  |  |
| Empl ID:                | Q                  |                            |                             |                     |  |  |
| POI Type:               | ٩                  |                            |                             |                     |  |  |
| Search                  | Clear              |                            |                             |                     |  |  |

- 2. In the **Empl ID** field type the ID of the POI, and press **Tab**.
- 3. Next to **POI Type**, click the look up and select the new POI Type that you want to add:

| Person of Inter  | est Type begins with 💌          | - |
|------------------|---------------------------------|---|
| Look Up          | Clear Cancel Basic Lookup       |   |
| Search Resu      | First 1-22 of 22 D Last         |   |
| Person of Intere | st Type Person of Interest Type |   |
| 00007            | External Trainee                |   |
| 00010            | Other                           |   |
| 00012            | Affiliate                       |   |
| 00013            | Pre-Employment                  |   |
| 00015            | Security Access                 |   |
| 00016            | Veterans Administration         |   |
| 00017            | Volunteer Clinical Faculty      |   |
| 00018            | External Instructor             |   |
| 00020            | Volunteer                       | Ξ |
| 00021            | Visiting Scholar                |   |
| 00023            | Affiliate - VA                  |   |
| 00024            | Affiliate - NJH                 |   |
| 00025            | Affiliate - DHHA                |   |
| 00026            | Affiliate - PSL                 |   |
| 00027            | Affiliate - Kaiser              |   |
| 00028            | Affiliate - Rose                |   |
| 00029            | Student Athlete                 |   |
| 00030            | Summer Employment Gap           |   |
| 00031            | Regent                          |   |
| 00032            | Electronic Research Admin       |   |
| 00033            | I raining Access                |   |
| 00034            | CU Careers Search Committee     |   |
|                  |                                 |   |

Refer to your campus HR for more information about which POI type you should select.

<sup>2</sup> HCM Step-by-Step Guide | hcm\_sbs-Adding-Additional-POI-Type.docx Revised: June 1, 2016 | Prepared by: Employee Services

HCM Step-by-Step Guide

4. Click **Search**. The system displays the following message, indicating that you have selected a relationship that does not currently exist on this POI's record.

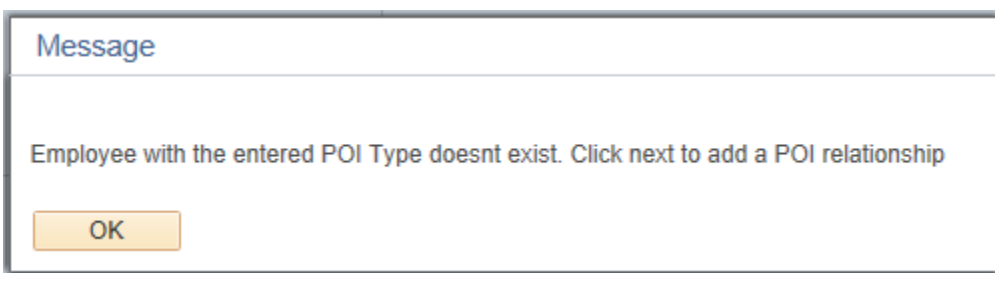

- 5. Click OK.
- 6. Click Next.

### **Step 2: Personal Information**

The system displays the POI's current information.

- 1. Make any changes in the fields under the New Value column.
- 2. Change the Effective Date to a day later than the default date if you are adding an additional POI type the same day the transaction for creating the POI was approved.

| Collaborate Att                | ach Print Workflow    | rcle<br>Audit   |                       |                        |                             |
|--------------------------------|-----------------------|-----------------|-----------------------|------------------------|-----------------------------|
| ePAR POI                       | ReadOnly              |                 |                       |                        |                             |
| Step 1 of 2:                   | ePAR Maintain POI - P | ersonal Inform  | mation (Display Only) | Switch View:           |                             |
| <ul> <li>Transactio</li> </ul> | n Details             |                 |                       |                        |                             |
| PAR Action:                    | Person of Interest    | Action:         |                       | Document ID:           | ePAR POI                    |
| Request ID:                    | POI0051281            | Reason Code:    |                       | Document Instance:     | 53638                       |
| ePAR Status:                   | Approved              | Effective Date: | 06/02/2016            | Document Status:       | System Update / Completed 🕐 |
|                                |                       | Effective Seq:  | 0                     | GoTo:                  | ▼ 🛃                         |
|                                | Detelle               |                 |                       |                        |                             |
| Employee                       | Details               |                 |                       |                        |                             |
| Name:                          | Mcgraw, Konnor        | Empl ID:        | 292583 🖆              | POI Type:              | 00033 🖾                     |
|                                | Historical ePARs      |                 | Pending ePARs         | Last Personnel Action: |                             |
|                                |                       |                 |                       | Last Transaction Date: |                             |
| Biographic                     | cal Information       |                 |                       |                        |                             |
|                                | Current Value         |                 |                       | New Value              |                             |
| Effective Date                 | 06/01/2016            |                 |                       | 06/02/2016             |                             |
| Name Prefix:                   |                       |                 |                       | •                      |                             |
| First Name:                    | Konnor                |                 |                       | Konnor                 |                             |
| Middle Name:                   |                       |                 |                       |                        |                             |
| Last Name:                     | Mcgraw                |                 |                       | Mcgraw                 |                             |
| Name Suffix:                   |                       |                 |                       | Ŧ                      |                             |
| Personal I                     | nformation            |                 |                       |                        |                             |
|                                | Current Value         |                 |                       | New Value              |                             |
| Date of Birth:                 | 08/12/1990            |                 |                       | 08/12/1990             |                             |
| Gender:                        | Male                  |                 |                       | Male v                 |                             |
| National ID:                   | XXXXX1234             |                 |                       | XXX-XX-1234            |                             |
| Country:                       | USA                   |                 |                       |                        |                             |

#### 3. Click Next.

| Home Address Info        | mation                               |                     |
|--------------------------|--------------------------------------|---------------------|
|                          | Current Value                        | New Value           |
| Country:                 | USA United States                    | USA United States   |
| Address Line 1:          | 1234 Blueberry Lane                  | 1234 Blueberry Lane |
| Address Line 2:          |                                      |                     |
| Address Line 3:          |                                      |                     |
| City:                    | Broomfield                           | Broomfield          |
| State:                   | CO Colorado                          | CO Colorado         |
| Postal Code:             | 80020                                | 80020               |
| County:                  |                                      |                     |
| Home Phone Inform        | ation                                |                     |
|                          | Current Value                        | New Value           |
| Telephone:               |                                      |                     |
| Preferred:               |                                      |                     |
| Mobile Phone Information | nation                               |                     |
|                          | Current Value                        | New Value           |
| Telephone:               |                                      |                     |
| Preferred:               |                                      |                     |
| Business Phone Inf       | ormation                             |                     |
|                          | Current Value                        | NewValue            |
| Telephone:               | 303/860-4211                         | 303/860-4211        |
| Preferred:               | d.                                   | ×.                  |
|                          |                                      | Next                |
|                          |                                      |                     |
|                          |                                      |                     |
| Jump To: Step 1) ePAR M  | 1aintain POI - Personal Inforr 🔻 🛛 🔛 |                     |
| Audit Details            |                                      |                     |

#### Step 3: Add POI Instance

- 1. Edit the Planned Exit date if it is something other than the default date displayed.
- 2. Select or type the Business Unit and Department.

| Save Collabo                                 | rate Attach                 |           |                  |                                                          |                        |                         |  |
|----------------------------------------------|-----------------------------|-----------|------------------|----------------------------------------------------------|------------------------|-------------------------|--|
| Create ePA                                   | AR POI Reque                | est       |                  |                                                          |                        |                         |  |
| Step 3 of 3:<br>Transaction                  | ePAR POI - Ad<br>on Details | d POI Ins | stance           |                                                          |                        |                         |  |
| PAR Action:                                  | Person of Interest          |           | Action:          |                                                          | Document ID:           | ePAR POI                |  |
| Request ID:                                  | NEXT                        |           | Reason Code:     |                                                          | Document Instance:     | 0                       |  |
| ePAR Status:                                 | Initial                     |           | Effective Date:  | 03/02/2016                                               | Document Status:       | Initial / Add Entry     |  |
|                                              |                             |           | Effective Seq: 0 |                                                          |                        |                         |  |
| The Employee                                 | Details                     |           |                  |                                                          |                        |                         |  |
| Name: En En En En En En En En En En En En En |                             | Empl ID:  | Pending ePARs    | POI Type:<br>Last Personnel Actio<br>Last Transaction Da | 00033<br>on:<br>tte:   |                         |  |
| Person of Intere<br>Planned Exit:            | est Type: Training /        | Access    |                  |                                                          |                        |                         |  |
| T Data                                       |                             |           |                  |                                                          | Personalize   Find   💷 | First 🚯 1-2 of 2 🕑 Last |  |
| Security Access 1                            | fype                        | Enabled   | Value 1          |                                                          | Value2                 |                         |  |
| BUSINESS UNIT                                | f                           | V         | USYS             | Q                                                        |                        | + -                     |  |
| DEPARTMENT                                   |                             | M         | UCOLO            | Depr                                                     | artment 51000          | Q II                    |  |
|                                              |                             |           |                  |                                                          |                        |                         |  |
|                                              |                             |           |                  |                                                          | Previous               |                         |  |
|                                              |                             |           |                  |                                                          |                        |                         |  |
| TAudit Deta                                  | ills                        |           |                  |                                                          |                        |                         |  |
| Entered By:                                  |                             |           |                  |                                                          | Updated By:            |                         |  |
| 1000 0000000000000000000000000000000000      |                             |           |                  |                                                          |                        |                         |  |

## Step 4: Saving and Submitting the Transaction

 Click Save from the top left corner. Save
 ePAR POI0001312 has been saved successfully Click OK to return to the transaction OK
 Click OK.
 Click Submit. Submit

> 5 HCM Step-by-Step Guide | hcm\_sbs-Adding-Additional-POI-Type.docx Revised: June 1, 2016 | Prepared by: Employee Services